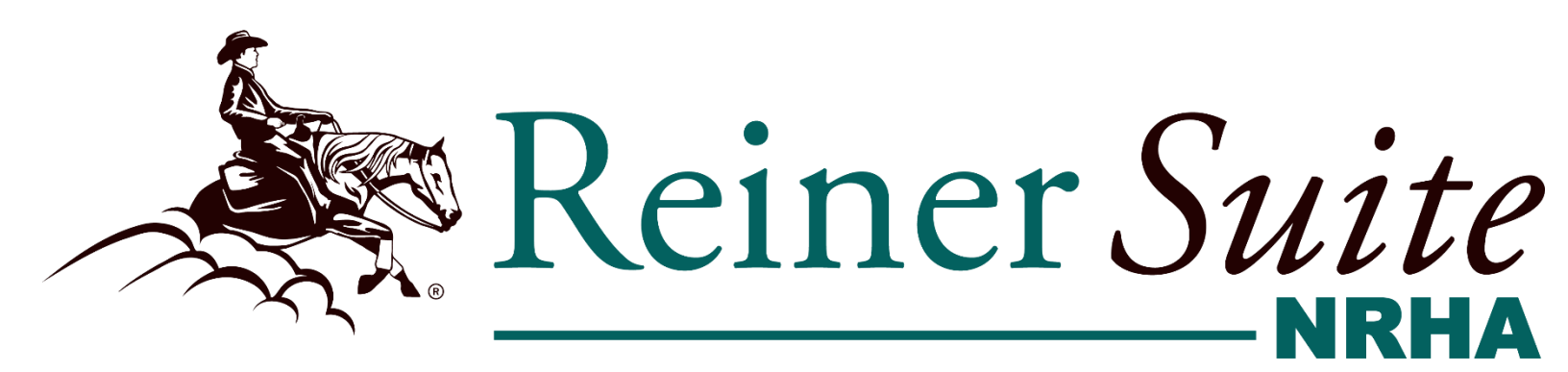

# How To Guide: Uploading CSV Show Results

| Step 1: Login                                 | 2 |
|-----------------------------------------------|---|
| Step 2: Click on Events                       | 3 |
| Step 3: Your Event Page                       | 4 |
| Step 4: Import CSV                            | 5 |
| Step 5: Editing CSV Format- NotePad           | 6 |
| What does a properly formatted CSV look like? | 7 |
| Step 6: Sending documentation to NRHA         | 8 |
| Note From NRHA                                | 9 |

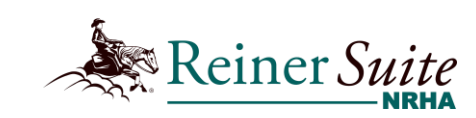

### Step 1: Login

- Once you are ready to upload your show results, you will first log in to your ReinerSuite account. This will bring you to your dashboard.
- From here, you can click on "Events" on the left-hand side.

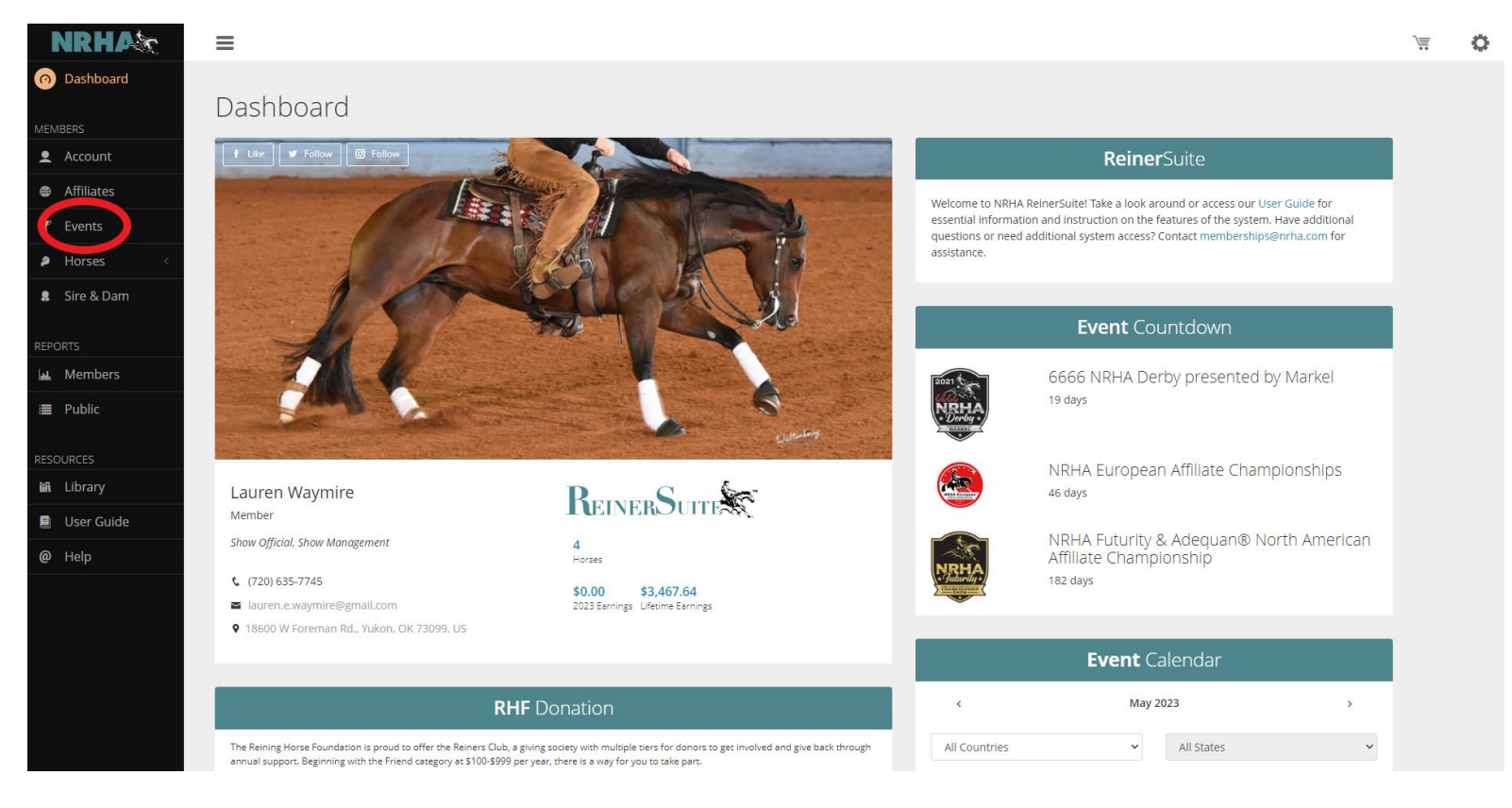

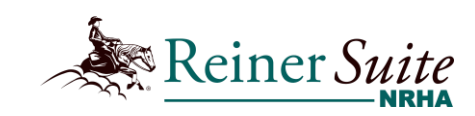

### **Step 2: Click on Events**

- This will pull up two tabs, "My Events" and "Event Finder".
- The tab "My Events" will list all events you have either submitted or are currently listed as the Show Secretary or Manager for.
- You will want to stay on the tab "My Events"
- Once you are here, you can click on your event.

| NRHAX                                           | ≡                             |            |            |                                                     |               |          | Φ |
|-------------------------------------------------|-------------------------------|------------|------------|-----------------------------------------------------|---------------|----------|---|
| の Dashboard                                     | Fuente                        |            |            |                                                     |               |          |   |
| MEMBERS                                         | My Events Event Finder        |            |            |                                                     |               |          |   |
| <ul> <li>Account</li> <li>Affiliates</li> </ul> |                               |            |            |                                                     | ٩             | , Search |   |
| Y Events                                        | EVENT NAME                    | START DATE | END DATE   | LOCATION                                            | PARTICIPATION | STATUS   |   |
| Horses                                          | Test Show 3                   | 08/16/2024 | 08/18/2024 | 3021 West Reno Ave, Oklahoma City, OK, USA 73107    | Show Manager  | Pending  |   |
|                                                 | RMRHA Spring Fling Test       | 08/09/2024 | 08/11/2024 | 3021 West Reno, Oklahoma City, OK, USA 73107        | Show Manager  | Pending  |   |
| 💂 Sire & Dam                                    | Kumlegaard Spring Celebration | 05/03/2024 | 05/05/2024 | Kumlehusvej 2, Roskilde, DNK 4000                   | Show Manager  | Complete |   |
| REPORTS                                         | Toscana Reining 1 Show        | 03/15/2024 | 03/17/2024 | Treggiaia - Via Di Valle , Pontedera, PI, ITA 56025 | Show Manager  | Review   |   |
| La. Members                                     |                               |            |            |                                                     |               |          |   |
| 🔳 Public                                        |                               |            |            |                                                     |               |          |   |
| RESOURCES                                       |                               |            |            |                                                     |               |          |   |
| iii Library                                     |                               |            |            |                                                     |               |          |   |
| 🗐 User Guide                                    |                               |            |            |                                                     |               |          |   |
| @ Help                                          |                               |            |            |                                                     |               |          |   |
|                                                 |                               |            |            |                                                     |               |          |   |

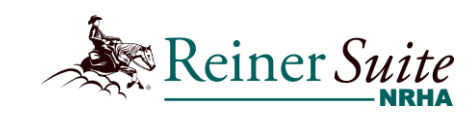

## **Step 3: Your Event Page**

• You are now able to import your event by selecting "Import Results"

|          | NRHA       | ≡                                                  |            |                 |   |                          | ¢ |
|----------|------------|----------------------------------------------------|------------|-----------------|---|--------------------------|---|
| 0        | Dashboard  | Events > Maintenance                               |            |                 |   |                          | ÷ |
| <u> </u> | Account    | Event Information<br>Name: RMRHA Spring Fling Test |            |                 |   | Event Level              |   |
|          | Affiliates | Number: 73313                                      |            |                 |   |                          |   |
| Y        | Events     | Start Date                                         | End Date   |                 | A | Not Top 10<br>dded Money |   |
| 2        | Horses <   | 08/09/2024                                         | 08/11/2024 |                 |   | \$10,000.00              |   |
| *        | Sire & Dam | Participants                                       |            | Show Management | l |                          |   |
|          | ORTS       | Details                                            |            | View            |   |                          |   |
| laik.    | Members    |                                                    |            | Import Results  |   |                          |   |
|          | Public     |                                                    |            |                 |   |                          |   |
|          | OURCES     |                                                    |            |                 |   |                          |   |
| iii      | Library    |                                                    |            |                 |   |                          |   |
|          | User Guide |                                                    |            |                 |   |                          |   |
| @        | Help       |                                                    |            |                 |   |                          |   |
|          |            |                                                    |            |                 |   |                          |   |

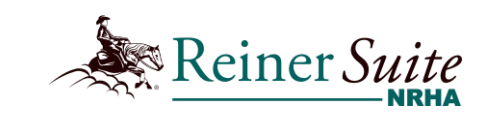

### **Step 4: Import CSV**

- On this page you can find the "Import CSV" option.
- While a CSV is uploading, it is pertinent to maintain the internet connection. Loss of connection while importing will cause the system to "Lock Up."
- The CSV must meet the format requirements to be successfully uploaded.
- The CSV exported from your show program may require edits, which will be displayed in a red box.

|         |            | -   |                                                 |            |            |             |   |
|---------|------------|-----|-------------------------------------------------|------------|------------|-------------|---|
|         | NRHA       | ≡   | I                                               |            |            |             | 0 |
| $\odot$ | Dashboard  | _   |                                                 |            |            |             |   |
|         |            | Eve | nts > Maintenance > Import Resu                 | 15         |            |             | ÷ |
| MEN     | MBERS      |     | 5                                               |            |            |             |   |
| •       | Account    |     | EVENT INFORMATION Name: RMRHA Spring Fling Test |            |            | Event Level |   |
| ⊕       | Affiliates |     | Number: 73313                                   |            |            | D           |   |
| Y       | Events     |     | Start Date                                      | End Date   |            | Not Top 10  |   |
| 2       | Horses <   |     | 08/09/2024                                      | 08/11/2024 |            | \$10,000.00 |   |
| *       | Sire & Dam |     |                                                 |            | Import CSV |             |   |
| REP     | ORTS       |     |                                                 |            |            |             |   |
| lai.    | Members    |     |                                                 |            |            |             |   |
|         | Public     |     |                                                 |            |            |             |   |
|         |            |     |                                                 |            |            |             |   |
| RES     | OURCES     |     |                                                 |            |            |             |   |
| liii    | Library    |     |                                                 |            |            |             |   |
|         | User Guide |     |                                                 |            |            |             |   |
| @       | Help       |     |                                                 |            |            |             |   |
|         |            |     |                                                 |            |            |             |   |

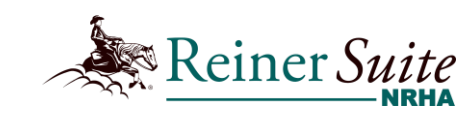

## **Step 5: Editing CSV Format- NotePad**

- If the upload is unsuccessful, the edits required will be displayed in a red box.
- This means that the CSV will require Formatting edits to be uploaded into ReinerSuite.
- To open and edit the CSV, you will need to open the file in Notepad. (For Mac users, the application will be *text edit* and you will use the same steps. right-click your file)

#### How to Open Notepad

- 1. Right-click your file
- 2. Hover your mouse over the "Open with"
- 3. Select Notepad

|    | E Desktop                                                 | * ^       | Name         | <u>^</u>                             | Date modified            | Туре                                        |
|----|-----------------------------------------------------------|-----------|--------------|--------------------------------------|--------------------------|---------------------------------------------|
|    | 🕹 Downloads                                               | *         | Show Docum   | entation                             | 1/23/2024 12:25 PM       | File folder                                 |
|    | Documents                                                 | *         | 73163 SERHA  | Snowbird Slide- 2024 NRHA Notes.docx | 1/23/2024 9:53 AM        | Microsoft Word Document                     |
|    | E Pictures                                                | *         | 201222557.pd | f                                    | 1/23/2024 9:34 AM        | Microsoft Edge PDE Document                 |
|    | 2022 Shaw Basuk                                           | <u> </u>  | 201222559 pd | F                                    | 1/23/2024 9·34 AM        | Microsoft Edge PDF Document                 |
|    |                                                           | 7         |              | Result.csv                           | 1/23/2024 9:34 AM        | Microsoft Excel Comma Separated Values File |
|    | Onen                                                      |           |              |                                      | 1, 20, 202 1 515 1 7 101 |                                             |
|    | Drint                                                     |           |              |                                      |                          |                                             |
|    | Fills                                                     |           |              |                                      |                          |                                             |
| _  |                                                           |           |              |                                      |                          |                                             |
| 5  | Share with Skype                                          |           |              |                                      |                          |                                             |
| ų, | Scan for threats                                          |           |              |                                      |                          |                                             |
|    | 7-Zip                                                     |           | >            |                                      |                          |                                             |
| 12 | Convert to Adobe Pl                                       | DF        |              |                                      |                          |                                             |
| 2  | Convert to Adobe Pl                                       | DF and El | Mail         |                                      |                          |                                             |
| Ŵ  | Share                                                     |           |              |                                      |                          |                                             |
| _  | Open with                                                 |           | >            | Excel                                |                          |                                             |
|    | Always available off                                      | line      |              | Notepad                              |                          |                                             |
|    | Restance meaning of the                                   |           |              | MordPad WordPad                      |                          |                                             |
|    | Restore previous ver                                      | sions     |              |                                      |                          |                                             |
|    | Send to                                                   |           | >            | Search the Microsoft Store           |                          |                                             |
|    | Cut                                                       |           |              | Choose another app                   |                          |                                             |
|    | Cut                                                       |           |              |                                      |                          |                                             |
|    | Сору                                                      |           |              |                                      |                          |                                             |
|    | Copy<br>Create shortcut                                   |           |              |                                      |                          |                                             |
|    | Copy<br>Create shortcut<br>Delete                         |           |              |                                      |                          |                                             |
|    | Copy<br>Create shortcut<br>Delete<br>Rename               |           |              |                                      |                          |                                             |
|    | Copy<br>Create shortcut<br>Delete<br>Rename<br>Properties |           |              |                                      |                          |                                             |

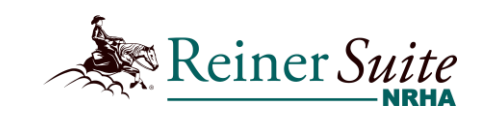

### **Step 5: Editing CSV Format- NotePad - Cont'd.**

- Once you open the file, review the CSV FAQ document and attempt to edit your CSV using the find and replace CTRL + H.
- Below is a list of items that may require edits.
  - Commas replaced with Semicolons and/or quotations added
  - Pattern A or B- edit to a number (e.g. 19, 20, 21, etc.)
  - Horse name spellings can be corrected in show program.
  - Rider name spellings can be corrected in show program.

# What does a properly formatted CSV look like?

- Below is an example of a properly formatted CSV.
- The top line must follow the structure below. Each Data point must be surrounded by Quotation Marks and separated by a Semicolon.

#### E.g.-

"ShowNum";"ShowName";"ClassName";"ClassCode";"PatternNum";"EntryCount";" ShownCount";"GoNum";"GoType";"Horse";"HorseNrha";"Member";"MemberNrha";" BackNum";"PlaceNum";"TotalScore";"MoneyWon

|      | KL 2) NRHAEx | portResult            | Х | + |
|------|--------------|-----------------------|---|---|
| File | Edit Vie     | 2W                    |   |   |
| here | N            | - " - "() N " - "() - |   |   |

"ShowNum";"ShowName";"ClassName";"ClassCode";"PatternNum";"EntryCount"; "ShownCount";"GoType";"GoNum";"Horse";"HorseNrha";"MemberNrha";"BeckNum";"PlaceNum";"TotalScore";"MoneyWon"
"201222557";"ANCILLARY 122557";"1660 NRHA Masters Non Pro ";"1660";"8";"8";"8";"8";"1";"5";"Ebony Whizard";"586772";"Lovejoy, Peggy";"52294";"61";"1";"71.0";"1.50"
"201222557";"ANCILLARY 122557";"1660 NRHA Masters Non Pro ";"1660";"8";"8";"8";"8";"8";"1";"5";"Smooth Merry";"668397";"Kaskey, Sandra";"510849";"86";"7";"66.5";"0.00"
"201222557";"ANCILLARY 122557";"1660 NRHA Masters Non Pro ";"1660";"8";"8";"8";"8";"1";"5";"Heza Custom Cash";"584823";"Olson, Gail M";"19010";"94";"5";"66.5";"0.00"
"201222557";"ANCILLARY 122557";"1660 NRHA Masters Non Pro ";"1660";"8";"8";"8";"8";"1";"5";"Stesons Smoking Gun";"603208";"Remington, Kathie";"52933";"233";"4";"68.0";"0.00"
"201222557";"ANCILLARY 122557";"1660 NRHA Masters Non Pro ";"1660";"8";"8";"8";"1";"5";"Stesons Smoking Gun";"603208";"Remington, Kathie";"52933";"233";"4";"68.0";"0.00"
"201222557";"ANCILLARY 122557";"1660 NRHA Masters Non Pro ";"1660";"8";"8";"8";"1";"5";"Stesons Smoking Gun";"603208";"Remington, Kathie";"52933";"233";"4";"68.0";"0.00"
"201222557";"ANCILLARY 122557";"1660 NRHA Masters Non Pro ";"1660";"8";"8";"8";"1";"5";"Flava A Magnum";"600114";"Williams, Pamela ]";"53332";"118";"8";"0.0";"0.00"
"201222557";"ANCILLARY 122557";"1660 NRHA Masters Non Pro ";"1660";"8";"8";"8";"1";"5";"Rockstars Need Cash";"592836";"Hillner, Marc E";"59169";"3";"66.5";"0.67"
"201222557";"ANCILLARY 122557";"1660 NRHA Masters Non Pro ";"1660";"8";"8";"8";"1";"5";"Rockstars Need Cash";"592836";"Hillner, Marc E";"59169";"3";"66.5";"0.67"
"201222557";"ANCILLARY 122557";"1660 NRHA Masters Non Pro ";"1660";"8";"8";"8";"1";"5";"Rockstars Need Cash";"592836";"Hillner, Marc E";59169";"7";"3";"66.5";"0.67"
"201222557";"ANCILLARY 122557";"1660 NRHA Masters Non Pro ";"1660";"8";"8";"8";"1";"5";"Stoods Thatyoudo";"606103";"Facos, Barbara";"84101";"211";"5";"66.5";"0.00"
"201222557";"ANCILLARY 122557";

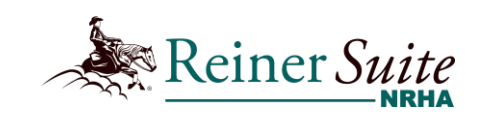

## **Step 6: Sending documentation to NRHA**

You will still need to send PDF results and all other required documentation to NRHA if you choose to use the CSV upload. Please ensure that ALL DOCUMENTATION is submitted to NRHA within 10 business days after the event's conclusion.

- Summary sheet
  - List all NRHA paperwork submitted by members. Summarize the event by including your 5% total and medications total, (US &Canada events.)
- Processing / Paperwork
  - All documents or applications taken at the show.
- Tally sheet
  - List all NRHA approved classes with the entry fee, number of entries, trophies, NRHA 5%, retainage%, and added money.
- *Medications total* (USA & Canada)
  - o Must be a clear total.
- Results
  - PDF Results must be included to complete documentation.
  - Let the show department know that you have uploaded your CSV results to ReinerSuite
- Score Sheets
  - Must be labeled with slate & class name and be signed by judge.
- Representative Report
  - Due 15 days from the last day of the show.
  - Must be submitted online.
- Payment for show fees
  - Payment must be received within 10 business days (credit card or check).

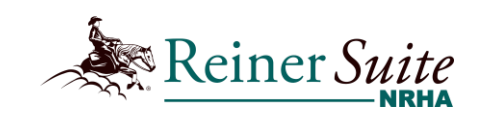

### **Note From NRHA-**

If your show program does not export the CSV in the order found here and you are unable to successfully edit the file, **reach out to** <u>shows@nrha.com</u>. We are happy to individually teach the best ways of reorganizing the data structure.

Your feedback is extremely valuable to us!

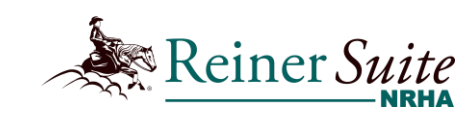